## ขั้นตอนการเรียนออนไลน์ผ่านระบบ Webex Meeting (สำหรับนิสิต)

- 1. เข้าสู่เว็บไซต์ มหาวิทยาลัยทักษิณ
- 2. คลิก ระบบสารสนเทศ > เลือก TSU MOOC

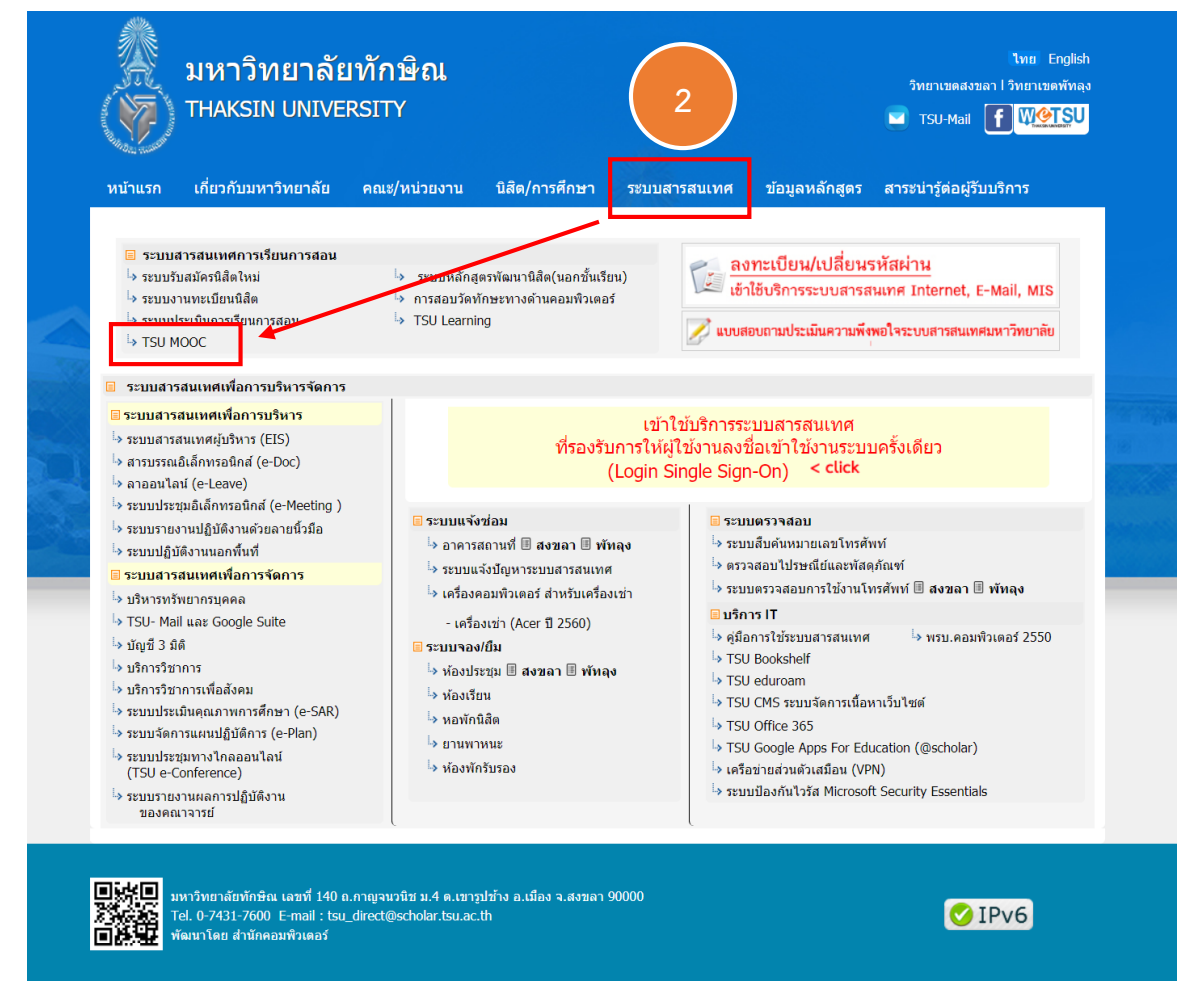

Log in เข้าสู่ระบบ โดยระบุ Username และ Password เดียวกันกับระบบงานทะเบียน จากนั้นคลิกที่ปุ่ม
Log in เพื่อเข้าสู่ระบบ TSU MOOC

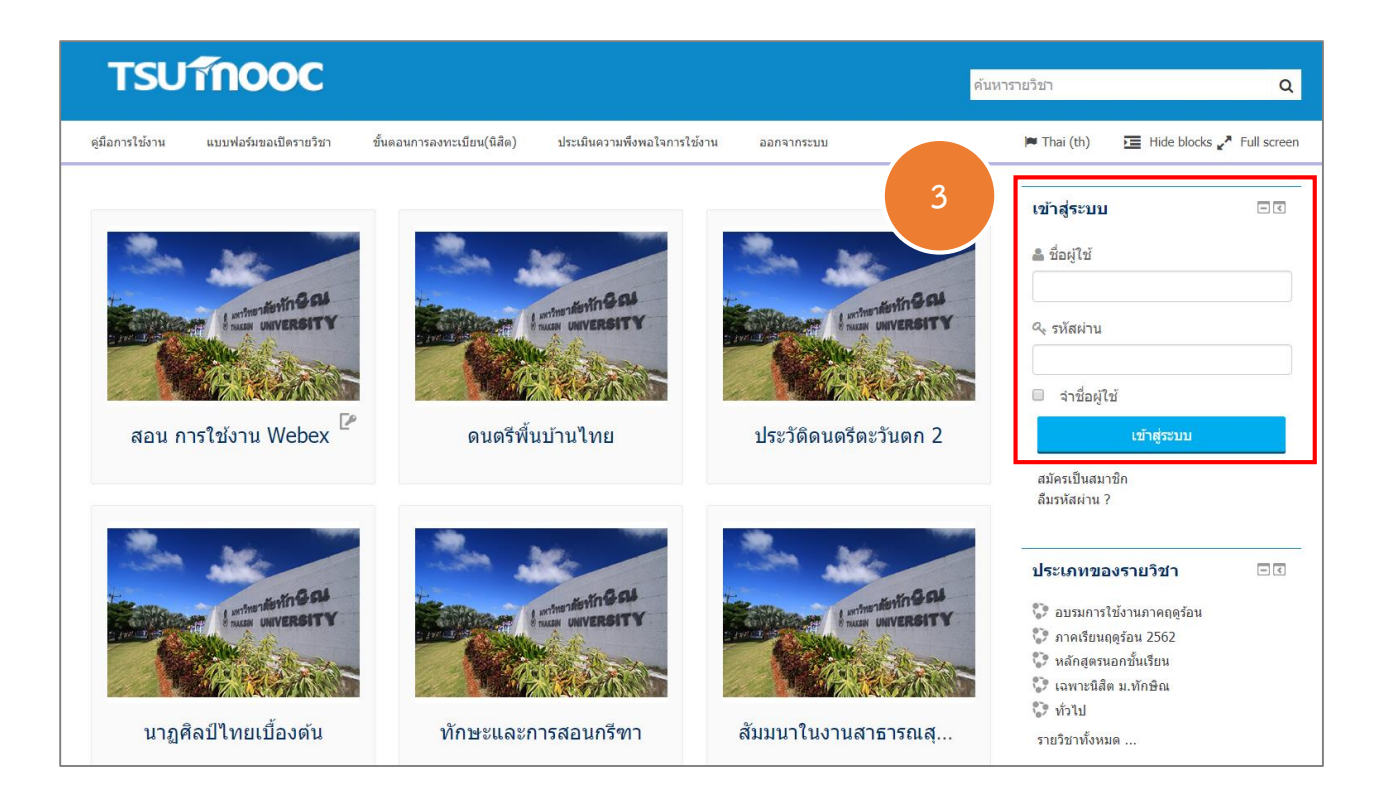

4. จะปรากฏหน้าต่าง วิชาเรียนของฉัน คลิกเลือกรายวิชาที่ต้องการเข้าเรียน

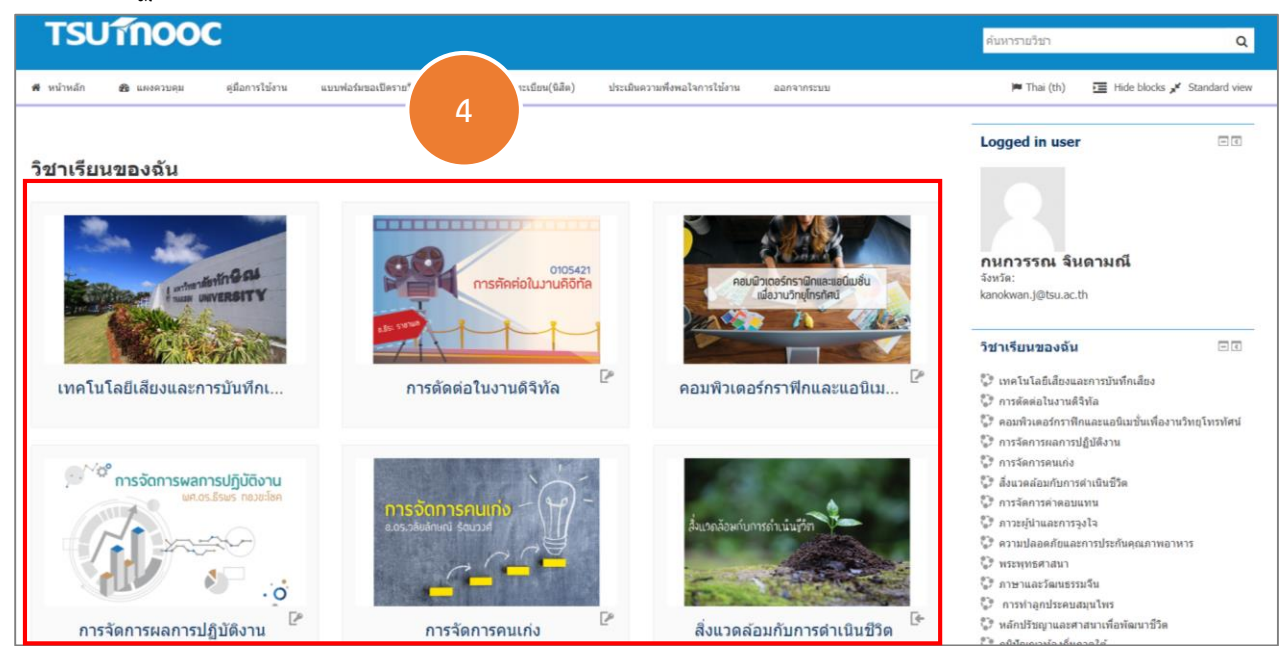

5. คลิกที่ Link ตามวันและเวลาที่จะเรียน

| <b>TSU โกออด</b> เทคโนโส                                                           | ลยีเสียงและการบันทึกเสียง                         |                             |            | ดันหารายวิชา                                          | ٩                                                   |
|------------------------------------------------------------------------------------|---------------------------------------------------|-----------------------------|------------|-------------------------------------------------------|-----------------------------------------------------|
| 🛪 หน้าหลัก 🤹 แดงควบคุม ดูมือการใช้งาน                                              | ແນນທ່ວງມະລະນີອະາຍໃນາ ຂັ້ນຄອນກາງອອກາະເນື່ອນ(ນິສົອ) | ประเมินดวามพึงพอใจการใช้งาน | ออกจากระบบ | 🍽 Thai (th) 🛛 🖬 Hide block                            | cs <sub>ส</sub> ¥่ Standard view<br>รแก้ไขในหน้านี้ |
| 📾 ภาคเรียนฤดูร้อน 2562 0317241                                                     |                                                   |                             |            |                                                       |                                                     |
| 🦕 กระดาบป่าว                                                                       |                                                   |                             |            | ดันกระดานเสวนา                                        |                                                     |
| สัปดาห์ที่1                                                                        |                                                   |                             |            | การค้นหาขั้นสูง 🅐                                     |                                                     |
| Uve 23/3/2563 ראמני 8.00-12.10 ע.<br>גע 8.00-12.10 איז 8.00-12.10 גע 8.00-12.10 גע | 5                                                 |                             |            | <b>ข่าวล่าสุด</b><br>ตั้งหัวข้อไหม่<br>(ยังไม่มีข่าว) |                                                     |
| ห้วข้อ 2                                                                           |                                                   |                             |            | กิจกรรมที่กำลังจะมีขึ้น                               | - <                                                 |
|                                                                                    |                                                   |                             |            | ไม่มีกิจกรรมที่กำลังจะเริ่ม                           |                                                     |
| หัวข้อ 3                                                                           |                                                   |                             |            | ไปที่ปฏิทิน<br>กิจกรรมไหม่                            |                                                     |
|                                                                                    |                                                   |                             |            | กิจกรรมล่าสุด                                         | - 4                                                 |
| หัวข้อ 4                                                                           |                                                   |                             |            | กิจกรรม ตั้งแต่ จันทร์, 23 มีนาคม 2020, 4:03PM        |                                                     |

6. ระบบจะดาวน์โหลดไฟล์โปรแกรม webex.exe จากนั้นให้คลิกติดตั้งให้เรียบร้อย

|                                 | O Cisco Webex Meetings ×                          |            |
|---------------------------------|---------------------------------------------------|------------|
| cisco Webex                     |                                                   |            |
|                                 | 0                                                 |            |
| Install the                     | Meet face to face. Wherever you are.              | aborating. |
| 6                               |                                                   |            |
| Click here to install webex.exe | cisco Webex                                       |            |
|                                 | Waiting for the download? Download the app again. |            |

7. เมื่อติดตั้งโปรแกรมเสร็จเรียบร้อย จะปรากฏหน้าต่างดังภาพ ให้กรอกชื่อและอีเมล์ > คลิกปุ่ม Next

| O Cisco Webex Meetings           | 0 | × |
|----------------------------------|---|---|
| ทดสอบสร้างคู่มือ                 |   |   |
| 14:05 - 15:05                    |   |   |
| Enter your information           |   |   |
| กนกวรรณ จินดามณี                 |   |   |
| kanokwan.j@tsu.ac.th             |   |   |
| Next                             |   |   |
| Already have an account? Sign in |   |   |
| More ways to sign in             |   |   |
| GIG                              |   |   |
| cisco Webex                      |   |   |

8. คลิกปุ่ม Join Meeting

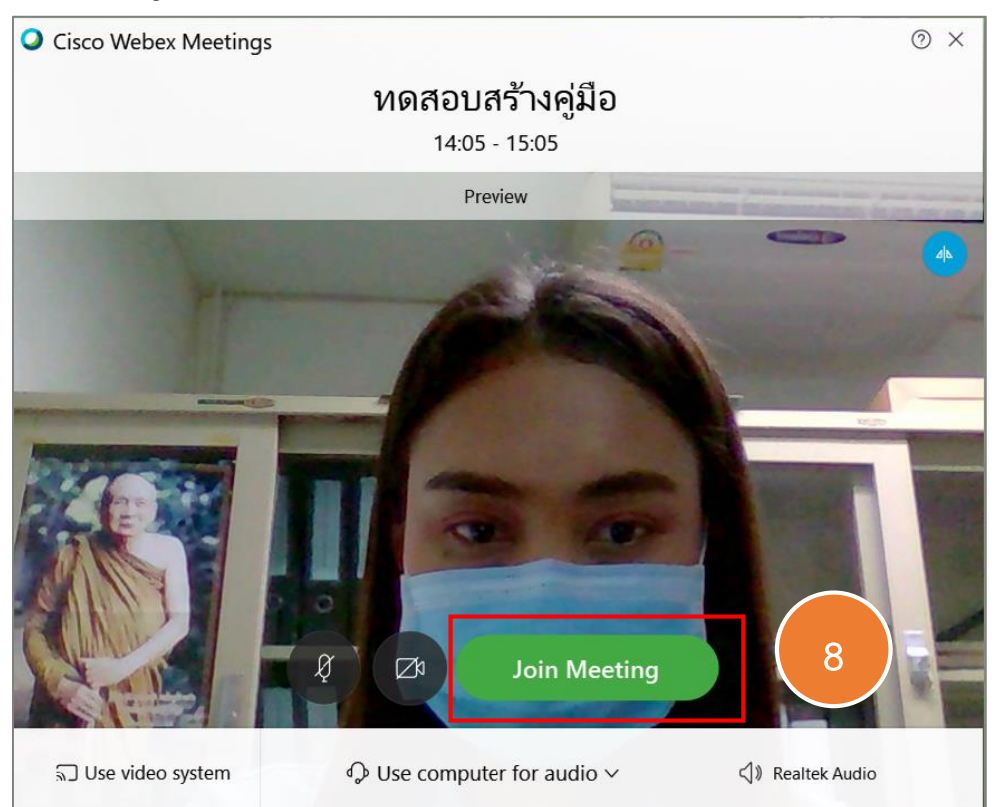

## 9. ผู้เรียนจะเห็นไฟล์ที่ผู้สอนกำลังแชร์

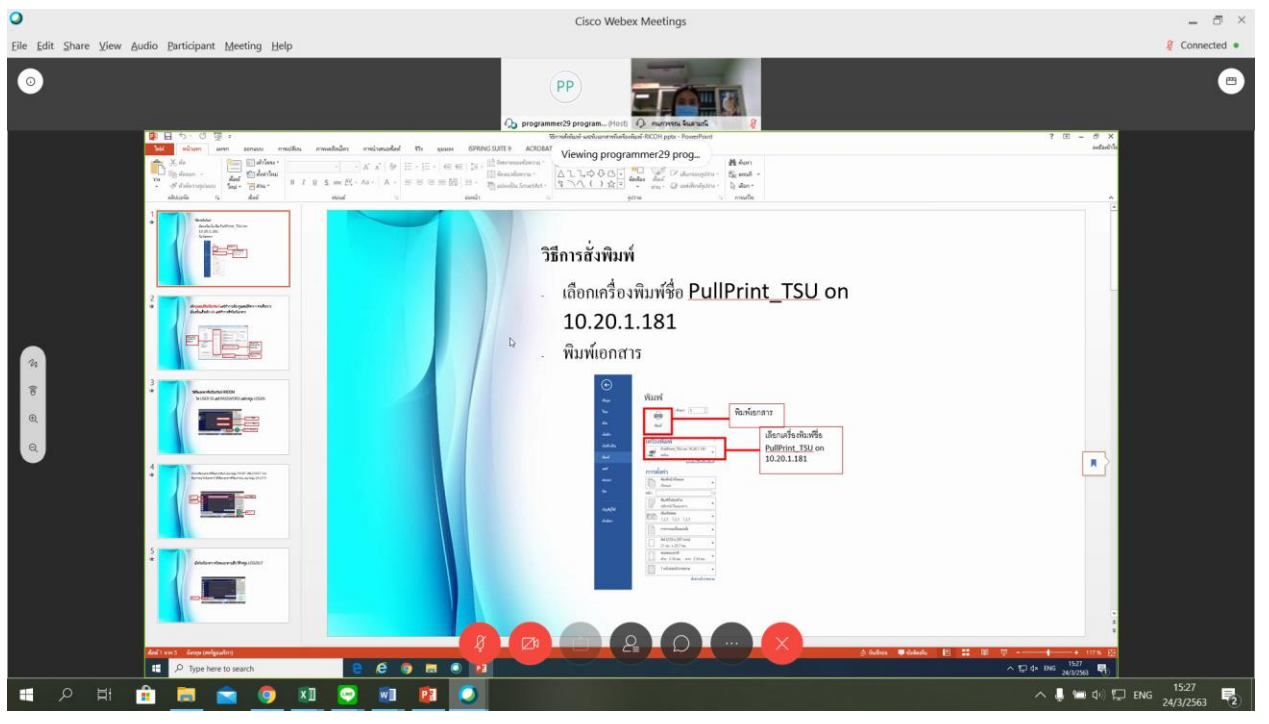

กรณีใช้งาน Webex Meeting บนอุปกรณ์สมาร์ทโฟน

นิสิตจะต้องทำการดาวน์โหลดและติดตั้งแอพพลิเคชั่น Webex Meeting ให้เรียบร้อยก่อน

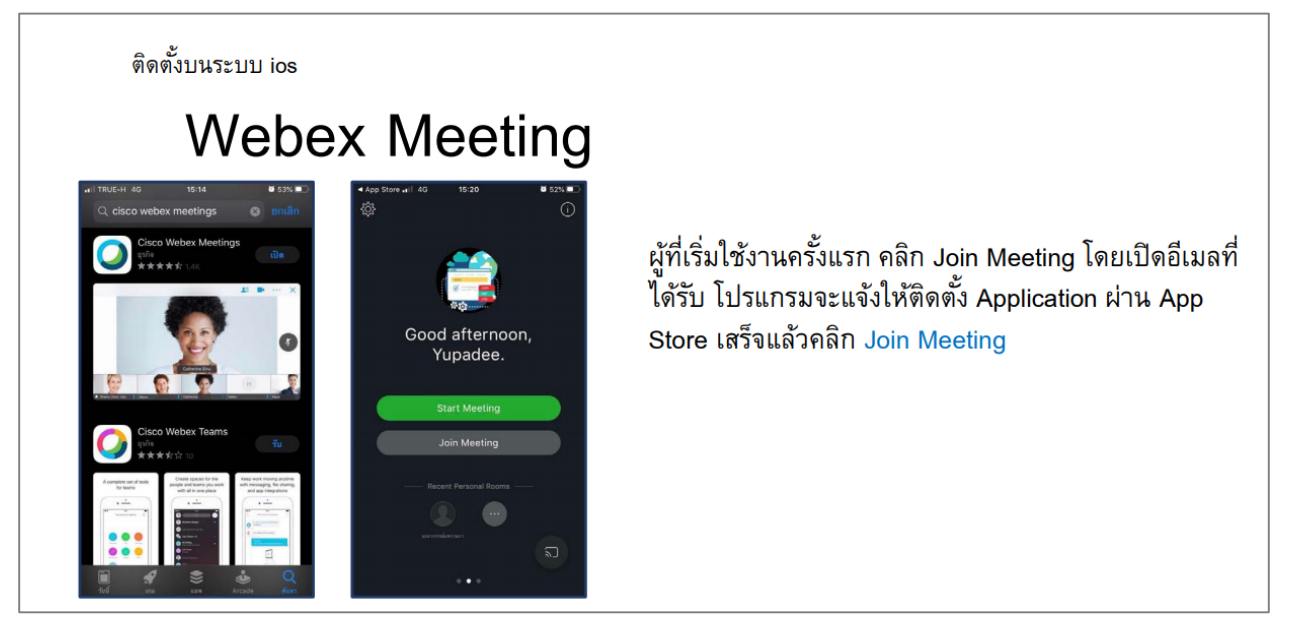

ติดตั้งบนระบบ Android

## Webex Meeting

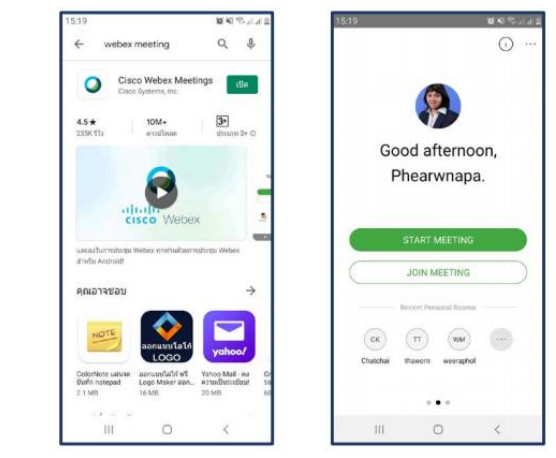

ผู้ที่เริ่มใช้งานครั้งแรก คลิก Join Meeting โดยเปิดอีเมลที่ ได้รับ โปรแกรมจะแจ้งให้ติดตั้ง Application ผ่าน Play Store เสร็จแล้วคลิก JOIN MEETING